1. Open the GlobalProtect app and click on the hamburger menu in the top right.

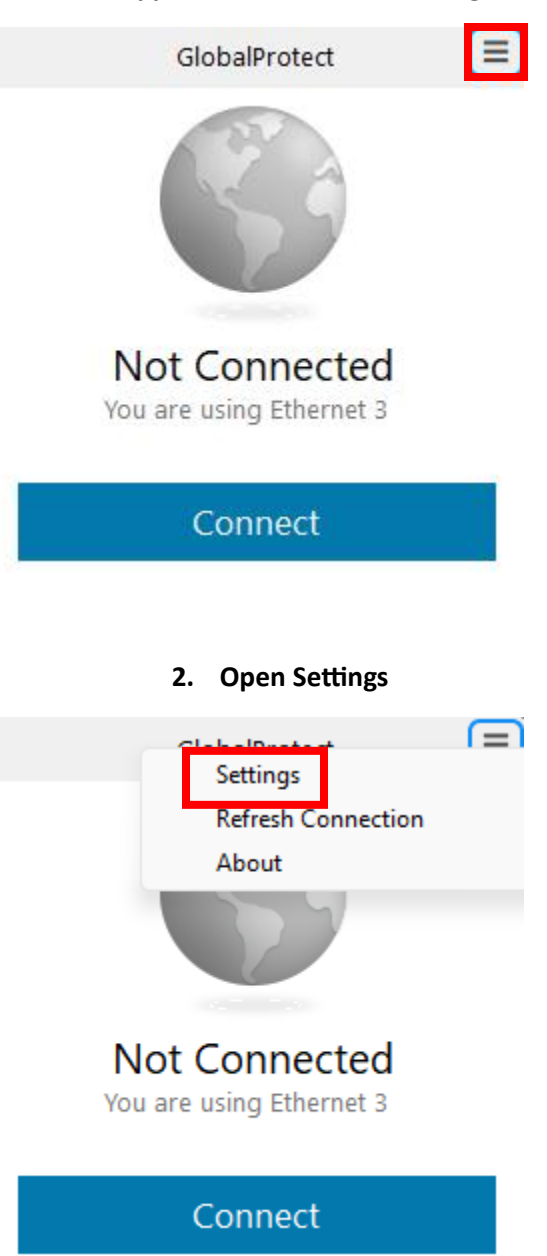

| 😪 Glol  | balProtect Setting | js                |           |              | × |
|---------|--------------------|-------------------|-----------|--------------|---|
| General | Connection Hos     | t Profile Trouble | eshooting | Notification |   |
| Accou   | int                |                   |           |              |   |
|         | User: LTaylor@     | @tamut.edu        |           | Notification |   |
| Porta   | s                  |                   |           |              |   |
|         | Portal             | _                 | Status    |              |   |
|         | mfavpn.tamut.edu   | 1                 |           |              |   |
|         |                    |                   |           |              |   |
|         |                    |                   |           |              |   |
|         |                    |                   |           |              |   |
|         |                    |                   |           |              |   |
|         |                    |                   |           |              |   |
|         |                    |                   |           |              |   |
|         |                    |                   |           |              |   |
| Cool    | Add                | Delete            | Edit      | ]            |   |

## 3. Click on the current portal and edit.

| rai  | Connection        | Host Profile    | Troubles  | hooting | Notification |          |
|------|-------------------|-----------------|-----------|---------|--------------|----------|
| ccou | unt<br>User: LTa  | aylor@tamut.e   | edu       |         |              | Sian Out |
| orta | ls                |                 |           |         |              |          |
|      | Portal            |                 |           | Status  |              |          |
| •    | 👌 GlobalProt      | tect            |           |         |              |          |
|      | Portal Addres     | St. Information |           |         |              |          |
|      | , ortan , talance | mavpri          | .tamut.ed | lu      |              |          |
|      | , on an a dec     | mavph           | .tamut.ed | Iu      | Save         | Cancel   |
|      |                   | mavph           | .tamut.ed |         | Save         | Cancel   |
|      |                   | miavph          | .tamut.eo |         | Save         | Cancel   |
|      |                   | miavph          | .tamut.eo |         | Save         | Cancel   |
|      |                   | miavph          | .tamut.eo |         | Save         | Cancel   |

## 4. Change the portal address to mfavpn.tamut.edu

5. Close the GlobalProtect Settings and connect to the portal.

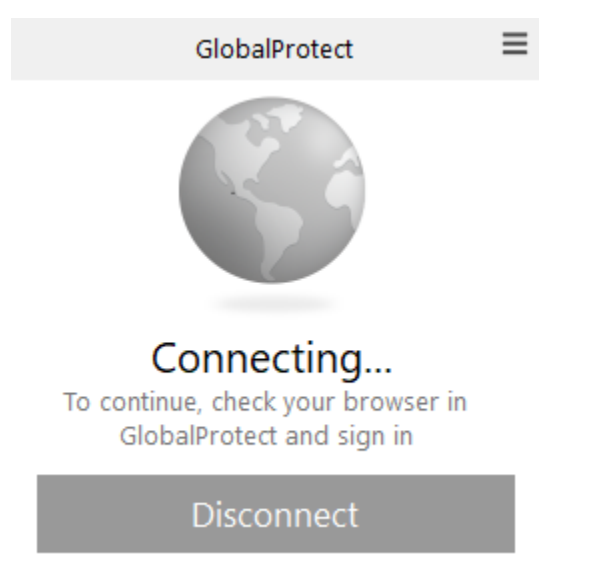

## 6. You will be prompted with a MFA login

| g GlobalProtect Login |                                                                                                    |              | - 0               | × |
|-----------------------|----------------------------------------------------------------------------------------------------|--------------|-------------------|---|
| GlobalProtect Login   | Microsoft Itaylor@tamut.edu Enter password Your organizational policy requires you to sign in again after a certain time period. Password |              |                   | > |
|                       | Forgot my password Sign in                                                                                                    |              |                   |   |
|                       |                                                                                                    | Terms of use | Privacy & cookies |   |

7. Enter your password and complete the MFA prompt and you'll connect!